## How to view, edit, and delete ship equipment lists (documents)

Users log in to the OLISS Web side, click to enter the **"Vessel Management → Equipment List"** interface, click on the target vessel, you can quickly find the target item by filtering conditions, click on the target device to view the device details, and click "Edit" or "Delete" respectively according to the needs to perform the corresponding operation.

| <b>り</b> 互海科技                          | ΘQ                                                                |     |               | Workbenc                           | h (28853)          | Vessel Monitor                                                                                                    | Find                  |                | Switching System | <b>"</b> |             |      | The The Table |
|----------------------------------------|-------------------------------------------------------------------|-----|---------------|------------------------------------|--------------------|----------------------------------------------------------------------------------------------------|-----------------------|----------------|------------------|----------|-------------|------|---------------|
| 🖞 Vessel Managemen                     | Equipment List                                                    |     |               |                                    |                    |                                                                                                    |                       |                |                  |          |             |      |               |
| Vessel Info.                           | 2、Click on the target vessel                                      | Add | Import Export | Copy ship                          | 3、                 | You can quick                                                                                                    | ly find the target in | tem by filteri | ng conditions    |          | Eqpt.Belo   | ings | Reset         |
| Management                             | LINK OCEAN 1                                                      | No. | Eqpt. Name    | Subsystem                          | Eqpt No.           | Eqpt Type                                                                                                    | Equipment Level       | Manufacture    | Manufacture Date | Equipmer | it Property | . •  | Operation     |
| Technical Files                        | Exqueried Gas Carrier [07501 torr [2]                             | 1   | 测试空压机名称       | Starting Air Syst<br>em            | 01                 |                                                                                                    |                       |                |                  | Common   |             |      | Edit   Delete |
| Vessel Inspection                      | LINK OCEAN 14<br>Bulk carrier   56968 ton   远洋                    | 2   | 消防员装备         | Fire Extinguisher<br>System        | 02                 |                                                                                                    |                       |                |                  | Critical |             |      | Edit Delete   |
| Hidden Danger                          | ABLE SAILOR<br>Chemical Tank   无限航区<br>Tequipment List" interface | 3   | 泡沫灭火器         | Fire Fighting Eq<br>uipment Supply | 03<br>4. Click or  | n the target de                                                                                                    |                       | Critical       |                  |          | Edit Delete |      |               |
| 1, Click to ente<br>Regular Inspection |                                                                   | 4   | 启动空气附件        | Starting Air Syst<br>em            | A01                | AND Critical<br>S-0000-000 11 5, Click "Edit" or "Delete" respectively according to<br>the needs to perform the corresponding operation |                       |                |                  |          |             |      | Edit Delete   |
| Ω Crew Management                      | el测1号<br>Bulk carrier                                             | 5   | 空气系统          | Air System                         | AS-0000-000-0<br>1 |                                                                                                    |                       |                |                  |          |             | ° 🔶  | Edit   Delete |
| Crew Cost                              | >                                                                 | 6   | 空气系统          | Air System                         | AS-0000-000-0<br>3 | 00                                                                                                    |                       |                |                  |          |             |      | Edit   Delete |